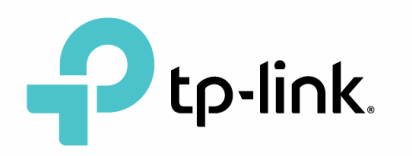

## Konfigurace WiFi routeru TP-LINK TL-WR841N

1) Modrý port na wifi routeru propojte kabelem s kabelovým modemem. Počítače, TV, herní konzole apod. připojte kabelem do oranžových portů. Připojte do routeru napájení.

2) Na počítači připojeném kabelem do routeru otevřete prohlížeč internetu (IE, Firefox, Chrome, Opera, ...).

Pokud nemáte počítač připojený kabelem do routru, tak se můžete na router připojit bezdrátově pomocí wifi. Přihlašovací údaje najdete na štítku na spodní straně routeru. V tomto případě by jste se připojovali k bezdrátové síti **TP-Link\_D826** s heslem 674778729.

| 300Mbps                                                             | Wireless N Router                                       |
|---------------------------------------------------------------------|---------------------------------------------------------|
| Model: TL-WR841N<br>Power: 9V === 0.6A<br>Default Access:           | Model:TL-WR841N Ver:11.1<br>S/N:2164546015758           |
| http://tplinkwifi.net<br>Username: admin<br>Password: admin<br>R#HS | MAC:18-A6-F7-7A-D8-26                                   |
| CE1588                                                              | Wireless Password/PIN:67478729 •<br>SSID:TP-LINK_D826 • |

3) Do adresního řádku zapište adresu **192.168.0.1** a stiskněte Enter.

4) Vyplňte přihlašovací údaje (uživatelské jméno a heslo). Pokud údaje nebyly změněny, výchozí uživatelské jméno je admin a heslo také admin. Poté stiskněte tlačítko Login.

| TL-WISHIN X | *                                                       |                                 | - ø ×   |
|-------------|---------------------------------------------------------|---------------------------------|---------|
| € → C @     | 0.6 102.488101                                          | <ul><li>* 10% *** ● ☆</li></ul> | IN ED ≡ |
| Ptp-link    | TP-Link Wireless N Router WR841N<br>Model No. TL-WR841N |                                 | 1. A.   |

| 🕹 admin |   |
|---------|---|
| P       |   |
| Login   | _ |

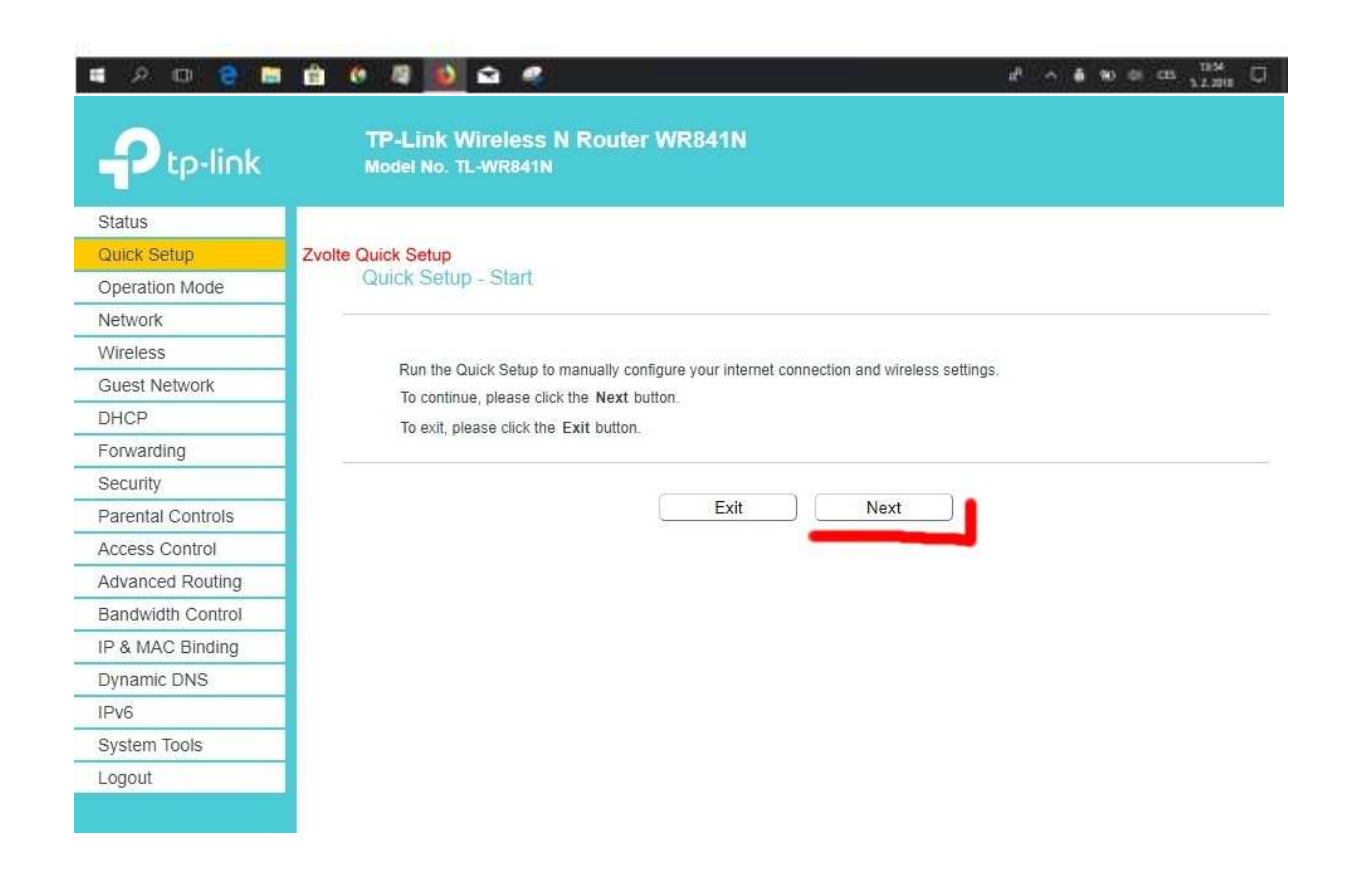

| tatus                                                                                                    |                                                                                                    |  |
|----------------------------------------------------------------------------------------------------|----------------------------------------------------------------------------------------------------|--|
| uick Setup                                                                                                    | Quick Sature Operation Mode                                                                                                    |  |
| peration Mode                                                                                                    | Quick Setup - Operation mode                                                                                                    |  |
| letwork                                                                                                    |                                                                                                    |  |
| Vireless                                                                                                    | Choose Operation Mode:                                                                                                    |  |
| Guest Network                                                                                                    |                                                                                                    |  |
| HCP                                                                                                    | Share internet connection from an Ethernet cable.For example,hotel room,small office                                                                                                    |  |
| orwarding                                                                                                    | Access Point                                                                                                    |  |
| Security                                                                                                    | Range Extender                                                                                                    |  |
| Parental Controls                                                                                                    |                                                                                                    |  |
| Access Control                                                                                                    |                                                                                                    |  |
| Advanced Routing                                                                                                    | Back Next                                                                                                    |  |
| Bandwidth Control                                                                                                    |                                                                                                    |  |
| P & MAC Binding                                                                                                    |                                                                                                    |  |
| Dynamic DNS                                                                                                    |                                                                                                    |  |
| Pv6                                                                                                    |                                                                                                    |  |
| System Tools                                                                                                    |                                                                                                    |  |
| Logout                                                                                                    |                                                                                                    |  |
| Ptp-link                                                                                                    | TP-Link Wireless N Router WR841N<br>Model No. TL-WR841N                                                                                                    |  |
| Ptp-link                                                                                                    | TP-Link Wireless N Router WR841N<br>Model No. TL-WR841N                                                                                                    |  |
| Ptp-link                                                                                                    | TP-Link Wireless N Router WR841N<br>Model No. TL-WR841N                                                                                                    |  |
| Ptp-link<br>tatus<br>puick Setup                                                                                                    | TP-Link Wireless N Router WR841N<br>Model No. TL-WR841N<br>Quick Setup - WAN Connection Type                                                                                                    |  |
| Ptp-link<br>status<br>buick Setup<br>Operation Mode                                                                                                    | TP-Link Wireless N Router WR841N<br>Model No. TL-WR841N<br>Quick Setup - WAN Connection Type                                                                                                    |  |
| Ptp-link<br>Status<br>Quick Setup<br>Operation Mode<br>letwork                                                                                                    | TP-Link Wireless N Router WR841N<br>Model No. TL-WR841N<br>Quick Setup - WAN Connection Type                                                                                                    |  |
| Ptp-link<br>Batus<br>Duick Setup<br>Deperation Mode<br>Network<br>Vireless                                                                                                    | TP-Link Wireless N Router WR841N<br>Model No. TL-WR841N<br>Quick Setup - WAN Connection Type<br>The Quick Setup is preparing to set up your internet connection, please choose one type below according to your ISP.<br>The detailed description will be displayed after you choose the corresponding type.                                                                                                    |  |
| Ptp-link<br>tatus<br>tuick Setup<br>operation Mode<br>letwork<br>/ireless<br>suest Network                                                                                                    | TP-Link Wireless N Router WR841N<br>Model No. TL-WR841N         Quick Setup - WAN Connection Type         The Quick Setup is preparing to set up your internet connection, please choose one type below according to your ISP.<br>The detailed description will be displayed after you choose the corresponding type.         Image: Auto-Defect       Image: Auto-Defect                                                                                                    |  |
| Ptp-link<br>tatus<br>nuck Setup<br>peration Mode<br>etwork<br>/ireless<br>nuest Network<br>HCP                                                                                                    | TP-Link Wireless N Router WR841N<br>Model No. TL-WR841N         Quick Setup - WAN Connection Type         The Quick Setup is preparing to set up your internet connection, please choose one type below according to your ISP.<br>The detailed description will be displayed after you choose the corresponding type. <ul> <li>Auto-Detect             <li>Dynamic IP (Most common option)</li> </li></ul>                                                                                                    |  |
| Ptp-link<br>tatus<br>tuck Setup<br>operation Mode<br>letwork<br>/ireless<br>suest Network<br>HCP<br>orwarding                                                                                                    | TP-Link Wireless N Router WR841N<br>Model No. TL-WR841N         Quick Setup - WAN Connection Type         The Quick Setup is preparing to set up your internet connection, please choose one type below according to your ISP.<br>The detailed description will be displayed after you choose the corresponding type.                 Auto-Detect                  Dynamic IP (Most common option)                                                                                                    |  |
| Ptp-link<br>status<br>Duick Setup<br>Deperation Mode<br>letwork<br>Vireless<br>Suest Network<br>HCP<br>sorwarding<br>security                                                                                                    | TP-Link Wireless N Router WR841N<br>Model No. TL-WR841N         Quick Setup - WAN Connection Type         The Quick Setup is preparing to set up your internet connection, please choose one type below according to your ISP.<br>The detailed description will be displayed after you choose the corresponding type.         Auto-Detect         Dynamic IP (Most common option)         Image: Static IP         Your ISP provides you specified IP parameters.                                                                                                    |  |
| Ptp-link<br>status<br>puick Setup<br>operation Mode<br>letwork<br>Vireless<br>Suest Network<br>Vireless<br>Suest Network<br>VHCP<br>forwarding<br>security<br>varental Controls                                                                                                    | TP-Link Wireless N Router WR841N<br>Model No. TL-WR841N         Quick Setup - WAN Connection Type         The Quick Setup is preparing to set up your internet connection, please choose one type below according to your ISP.<br>The detailed description will be displayed after you choose the corresponding type.         Auto-Detect         Dynamic IP (Most common option)         Static IP         Your ISP provides you specified IP parameters.         PPPoE/Russia PPPoE                                                                                                    |  |
| Ptp-link<br>status<br>buick Setup<br>Operation Mode<br>letwork<br>Vireless<br>Suest Network<br>OHCP<br>orwarding<br>security<br>crarental Controls<br>access Control                                                                                                    | TP-Link Wireless N Router WR841N<br>Model No. TL-WR841N         Quick Setup - WAN Connection Type         The Quick Setup is preparing to set up your internet connection, please choose one type below according to your ISP.<br>The detailed description will be displayed after you choose the corresponding type.                 Auto-Detect                 Opnamic IP (Most common option)                 Static IP                 Vur ISP provides you specified IP parameters.                 PPPOE/Russia PPPOE                 L2TP/Russia L2TP                                                                                                    |  |
| Per-link<br>tatus<br>tatus<br>vuick Setup<br>operation Mode<br>letwork<br>/ireless<br>suest Network<br>/ireless<br>suest Network | TP-Link Wireless N Router WR841N<br>Model No. TL-WR841N         Quick Setup - WAN Connection Type         The Quick Setup is preparing to set up your internet connection, please choose one type below according to your ISP.<br>The detailed description will be displayed after you choose the corresponding type.         Auto-Detect         Dynamic IP (Most common option)         Static IP         Your ISP provides you specified IP parameters.         PPPOE/Russia PPPOE         L2TP/Russia L2TP         PPTP/Russia PPTP                                                                                                    |  |
| Ptp-link<br>itatus<br>buick Setup<br>operation Mode<br>letwork<br>Vireless<br>Guest Network<br>Vireless<br>Guest Network<br>DHCP<br>forwarding<br>security<br>Parental Controls<br>access Control<br>advanced Routing                                                                                                    | TP-Link Wireless N Router WR841N<br>Model No. TL-WR841N         Quick Setup - WAN Connection Type         The Quick Setup is preparing to set up your internet connection, please choose one type below according to your ISP.<br>The detailed description will be displayed after you choose the corresponding type.         Auto-Detect         Dynamic IP (Most common option)         Static IP         Vour ISP provides you specified IP parameters.         PPDe/Russia PPPOE         L2TP/Russia L2TP         PPTP/Russia PPTP         Note: For users in some areas(such as Russia, Ukraine etc.), please contact your ISP to choose connection type manuality                                |  |
| Ptp-link<br>tatus<br>buick Setup<br>operation Mode<br>letwork<br>Vireless<br>suest Network<br>HHCP<br>forwarding<br>security<br>rarental Controls<br>access Control<br>dvanced Routing<br>tandwidth Control<br>P & MAC Binding                                                                                                    | TP-Link Wireless N Router WR841N<br>Model No. TL-WR841N         Quick Setup - WAN Connection Type         The Quick Setup is preparing to set up your internet connection, please choose one type below according to your ISP.<br>The detailed description will be displayed after you choose the corresponding type.         Auto-Detect         Dynamic IP (Most common option)         Static IP         Your ISP provides you specified IP parameters.         PPPoE/Russia PPPoE         LZTP/Russia LZTP         PPTP/Russia PPTP         Note: For users in some areas(such as Russia, Ukraine etc.), please contact your ISP to choose connection type manually.                               |  |
| Dependink<br>Status<br>Deperation Mode<br>Network<br>Vireless<br>Suest Network<br>OHCP<br>Security<br>Parental Controls<br>Access Control<br>Advanced Routing<br>Standwidth Control<br>P & MAC Binding<br>Dynamic DNS                                                                                                    | TP-Link Wireless N Router WR841N<br>Model No. TL-WR841N         Quick Setup - WAN Connection Type         The Quick Setup is preparing to set up your internet connection, please choose one type below according to your ISP.<br>The detailed description will be displayed after you choose the corresponding type.         Auto-Detect         Dynamic IP (Most common option)         Static IP         Your ISP provides you specified IP parameters.         PPDe/Russia PPPoE         L2TP/Russia IZTP         PPTP/Russia PPTP         Note: For users in some areas(such as Russia, Ukraine etc.), please contact your ISP to choose connection type namually.         More Advanced Settings |  |
| Ptp-link<br>Status<br>Duick Setup<br>Deperation Mode<br>Vetwork<br>Vireless<br>Suest Network<br>DHCP<br>Forwarding<br>Security<br>Parental Controls<br>Access Control<br>Advanced Routing<br>Sandwidth Control<br>P & MAC Binding<br>Dynamic DNS<br>Pv6                                                                                                    | TP-Link Wireless N Router WR841N<br>Model No. TL-WR841N         Quick Setup - WAN Connection Type         The Quick Setup is preparing to set up your internet connection, please choose one type below according to your ISP. The detailed description will be displayed after you choose the corresponding type.         Auto-Detect         Dynamic IP (Most common option)         Static IP         Vor ISP provides you specified IP parameters.         PPPDE/Russia PPPDE         L2TP/Russia PPTP         Note: For users in some areas(such as Russia, Ukraine etc.), please contact your ISP to choose connection type manually.         More Advanced Settings                             |  |

| Status            |                                                |                            |                                               |
|-------------------|------------------------------------------------|----------------------------|-----------------------------------------------|
| Quick Setup       |                                                |                            |                                               |
| Operation Mode    | Quick Setup - Static IP                        |                            |                                               |
| Network           |                                                |                            |                                               |
| Wireless          | Please enter the basic parameter settings pro- | vided by your ISP. If basi | c parameters are unknown, please contact ISP. |
| Guest Network     | IP Address                                     | 10.70                      | Vuolite podle konfiguračnih                   |
| DHCP              | Subat Made                                     | 10.72.x.x                  | protokolu co jete dostali                     |
| Forwarding        | Subnet Mask.                                   | 255.255.255.0              |                                               |
| Security          | Default Gateway:                               | 10.72.x.x                  | <ul> <li>pri instalaci pripojeni.</li> </ul>  |
| Parental Controls | Primary DNS Server.                            | 10.72.x.x                  | •                                             |
| Access Control    | Secondary DNS Server:                          | 194.228.92.65              | (optional) 🙍                                  |
| Advanced Routing  |                                                |                            |                                               |
| Bandwidth Control |                                                | Back                       | Nevt                                          |
| IP & MAC Binding  |                                                |                            |                                               |
| Dynamic DNS       |                                                |                            |                                               |
| IPv6              |                                                |                            |                                               |
| System Tools      |                                                |                            |                                               |
|                   |                                                |                            |                                               |

| Status            |                                                                    |
|-------------------|--------------------------------------------------------------------|
| Quick Setup       |                                                                    |
| Operation Mode    | Quick Setup - Wireless                                             |
| Network           | Označení Vašeho wifi připojení.                                    |
| Wireless          | Wireless Network Name:  MojeWifi (Also called SSID)                |
| Guest Network     |                                                                    |
| DHCP              | Security: Sem zapište Vaše heslo co chcete mít i                   |
| Forwarding        | Wireless Dassword  MinHoclo321                                     |
| Security          | (Enter ASCII characters between 9 and 62 or Hevadecimal characters |
| Parental Controls | between 8 and 64.)                                                 |
| Access Control    | Disable Wireless Security                                          |
| Advanced Routing  | More Advanced Wireless Settings                                    |
| Bandwidth Control | more Autorices millions settings                                   |
| IP & MAC Binding  |                                                                    |
| Dynamic DNS       | Back Next                                                          |
| IPv6              |                                                                    |
| System Tools      |                                                                    |
| Logout            |                                                                    |

| Status            |                                               |                                                                          |  |
|-------------------|-----------------------------------------------|--------------------------------------------------------------------------|--|
| Ouick Setup       |                                               |                                                                          |  |
| Operation Mode    | Quick Setup - Confirm Kontrola údajú          | i i i i i i i i i i i i i i i i i i i                                    |  |
| Network           |                                               |                                                                          |  |
| Nireless          | The Quick Setup is complete. Please confirm a | all narameters below. Click BACK to modify any settings or click SAVE to |  |
| Guest Network     | save and apply your configurations.           | save and apply your configurations.                                      |  |
| DHCP              | Parameters Summary:                           |                                                                          |  |
| Forwarding        | Connection Type:                              | Static IP                                                                |  |
| Security          | IP Address:                                   | 10.72                                                                    |  |
| Parantal Controls | Subnet Mask:                                  | 255.255.255.0                                                            |  |
|                   | Gateway:                                      | 10.72.                                                                   |  |
| Access Control    | DNS Server:                                   | 10.72.                                                                   |  |
| Advanced Routing  | Wireless                                      | Enabled                                                                  |  |
| Bandwidth Control | Wireless Network Name(SSID)                   | MojeWifi                                                                 |  |
| P & MAC Binding   | Channel                                       | Auto                                                                     |  |
| Dynamic DNS       | Mode:                                         | 11bon mixed                                                              |  |
| Pv6               | Channel Width:                                | Auto                                                                     |  |
| System Tools      | Security:                                     | WPA2-Personal                                                            |  |
| Logout            | Wireless Password                             | MnieHesio321                                                             |  |
|                   | Wireless Password:                            | Back Save                                                                |  |

Po zadání Save a aktualizaci routeru by mělo připojení začít fungovat, můžete se připojit k wifi pomocí nově nastavených parametrů pro WiFi připojení.